### **TOSHIBA** Leading Innovation >>>

# REGZA

ハードディスク内蔵 地上・BS・110度CS デジタルハイビジョン液晶テレビ ZG2

## かんたんガイド

| もくじ                       |
|---------------------------|
| テレビを見る準備をする2              |
| ①スタンドを取り付ける               |
| ②B-CASカードを挿入する            |
| ③アンテナを接続する2               |
| ④リモコンに乾電池を入れる5            |
| ⑤電源を入れる5                  |
| ⑥ 「はじめての設定」をする6           |
| テレビ番組を楽しむ9                |
| 番組表で選んで視聴・録画・予約をする…10     |
| 見ている番組を録画する11             |
| 録画した番組を見る・消す・保護する…12      |
| 過去の番組を楽しむ ~タイムシフトマシン~ …13 |
| 困ったときは14                  |
|                           |

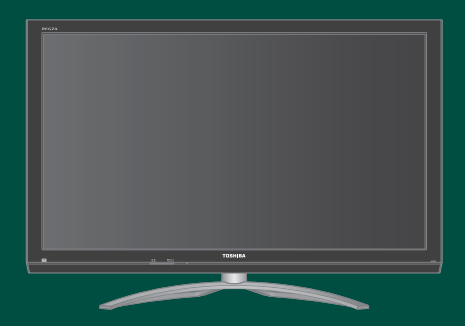

- ::本書は別冊の「準備編」と「操作編」の内容を簡略化したものです。必要に応じてそれぞれの取扱説明書をご覧ください。
- ::ご使用の前に、別冊「準備編」に記載された「安全上のご注意」を必ずお読みください。
- :: 映像や音声が出なくなった、操作ができなくなったなどの場合は、別冊「操作編」の「困ったときは」をご覧ください。

このたびは東芝テレビをお買い上げいただきまして、まことにありがとうございます。 お求めのテレビを安全に正しく使っていただくため、お使いになる前に本書および別冊の取扱説明書「準備編」と「操作編」をよくお読みください。 お読みになったあとは、いつも手元に置いてご使用ください。

### テレビを見る準備をする

### お願い(一安全に正しく使用するために-

- 別冊取扱説明書「準備編」に「安全上のご注意」を記載しています。設置・接続の前に必ずお読みください。
- ●別冊取扱説明書「準備編」に「ご使用上のお願いとご注意」、「たいせつなお知らせ」を記載しています。ご使用の前にお読みください。
- 別冊取扱説明書「準備編」の「テレビを設置する」のページに、設置のしかたや転倒・落下防止のしかたを記載しています。設置のときにお読みください。

### ① スタンドを取り付ける

お買い上げ時、スタンドが分離されています。
 付属の「スタンド取付説明書」を参照して、スタンドを
 テレビ本体に取り付けてください。

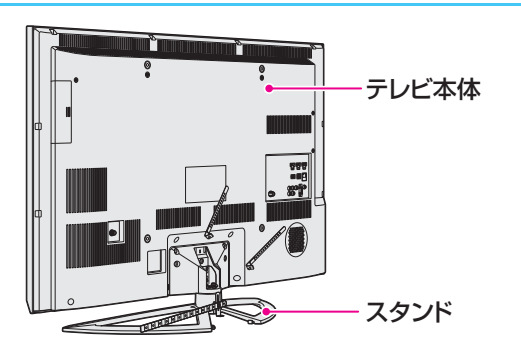

### ② B-CASカードを挿入する

デジタル放送の受信にはB-CASカードが必要です。 付属の「B-CASカード取付説明書」を参照して、同梱のB-CASカード5枚を、テレビ本体背面のB-CASカード5枚を、テレビ本体背面のB-CASカード挿入口に差し込んでください。

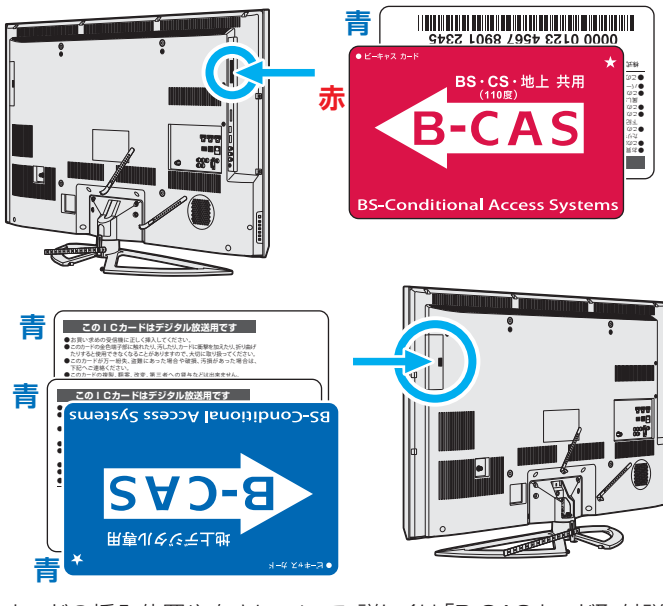

カードの挿入位置や向きについて、詳しくは「B-CASカード取付説 明書」をご覧ください。

### ③ アンテナを接続する

### 本機が受信できる放送と必要なアンテナ

- 本機(このテレビ)は、地上デジタル放送と衛星デジ タル(BS・110度CS)放送を受信することができま す。(従来の地上アナログ放送は受信できません)
  - ◆地上デジタル放送の受信にはUHFアンテナ、衛星 デジタル放送の受信にはBS・110度CS共用アン テナが必要です。

UHFアンテナ

FHHHH

BS・110度CS共用アンテナ

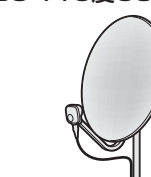

●本機は地上デジタル放送の「CATVパススルー方式」 に対応しています。

ケーブルテレビ局が、放送局から送信される地上デ ジタル放送電波をパススルー方式で再送信していれ ば、本機で地上デジタル放送を視聴することができ ます。

### お願いとご注意

- アンテナや接続に必要なアンテナ線(同軸ケーブル)、 混合器、分波器、分配器などは付属されておりません。
   機器の配置や端子の形状、受信する放送の種類など に合わせて適切な市販品を別途お買い求めください。
- アンテナ工事には技術と経験が必要です。
   アンテナの設置・調整については、お買い上げの販売
   店などにご相談ください。
- アンテナ線のプラグ(F型コネクター)は、ゆるまない
   程度に手で締めつけてください。

工具などで締めつけすぎると、壁のアンテナ端子や 本機内部が破損するおそれがあります。

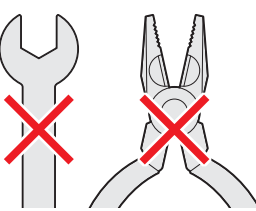

 アンテナ線のプラグの芯線(ピン)が曲がっていない か確認してください。

曲がったままで接続すると、ショートしたり、折れた りすることがあります。

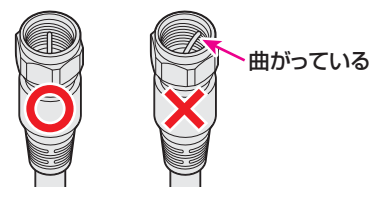

テレビの外観や細部の構造・配置などは、機種によって本書のイラストと多少異なります。

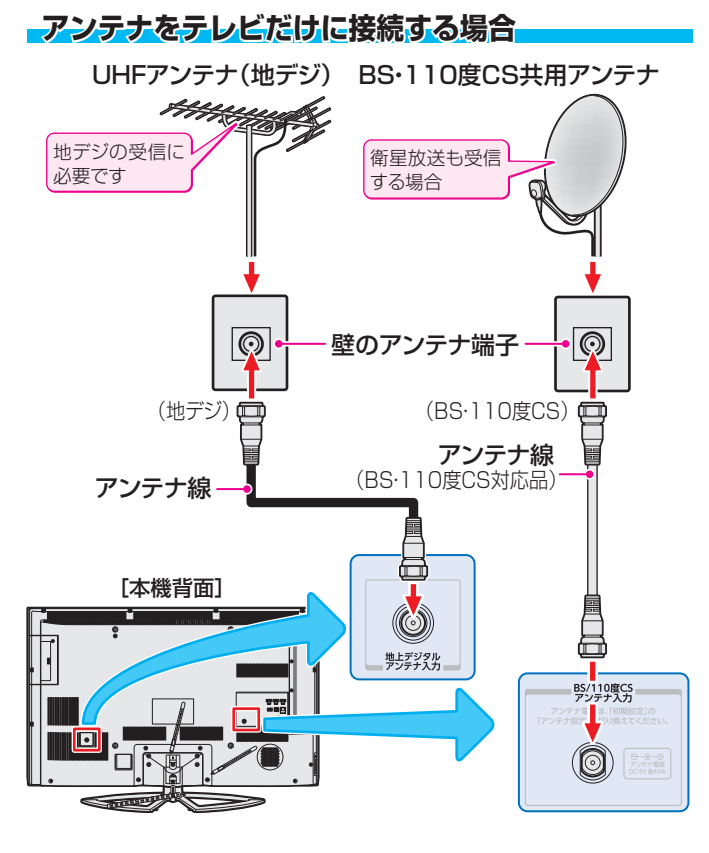

### \_壁のアンテナ端子が一つの場合

- 地上放送と衛星放送のアンテナが屋外などで混合されていて、壁のアンテナ端子が一つの場合は、BS・CS/U・V分波器を使用します。
- マンションや共聴システムなどで壁のアンテナ端子が 一つの場合は、視聴できる放送の種類について、マン ションやシステムの管理者にお問い合わせください。

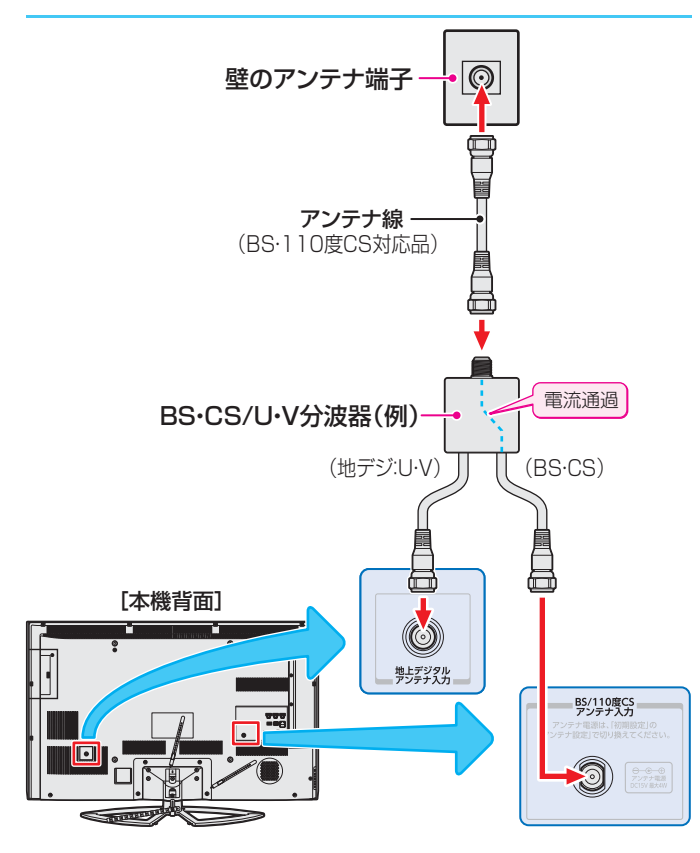

### ■録画機器(レコーダーなど)を経由する場合

 アンテナで受信した放送をDVDレコーダーなどの録 画機器で録画する場合は、アンテナ線を以下のよう に接続します。

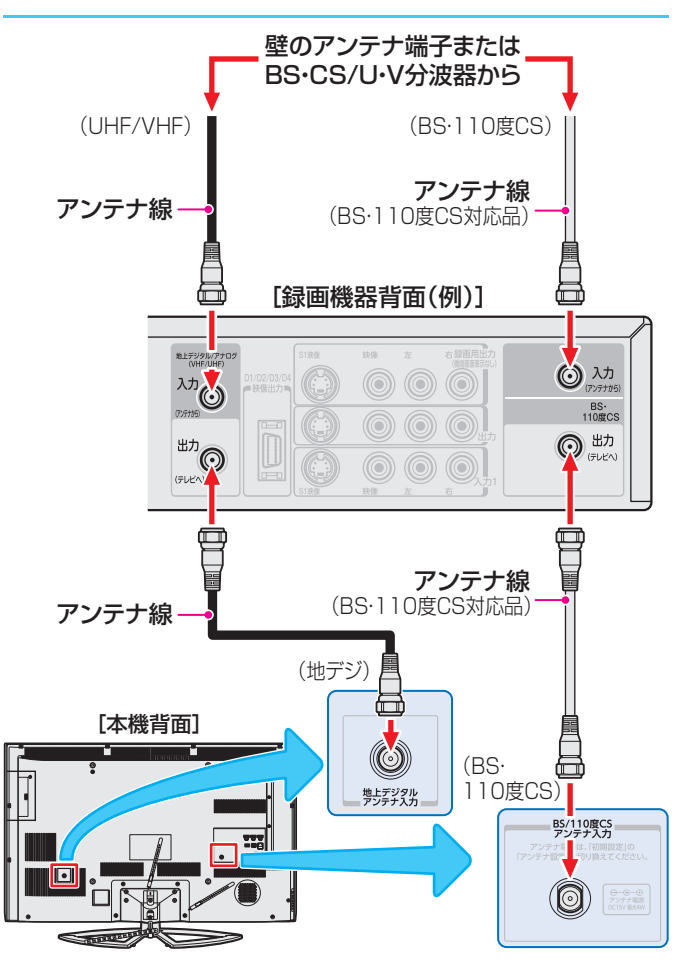

- ※「はじめての設定」**6**了~**8**了をしてもテレビ が映らない、または映りが悪いような場合は、録 画機器を経由しないでアンテナ線を本機に直接 接続してみてください。改善される場合、本機に 問題はありません。
- ※ 直接接続しても映りが悪いなどの場合は、アンテ ナや接続状態に問題があるか、電波が弱いことな どが考えられます。「デジタル放送が正しく受信 できないとき」147 をご覧ください。

### -CATV (ケーブルテレビ)をご利用のとき--1-

- ▶ CATVホームターミナルによっては端子の名称が図 の例とは異なる場合があります。接続方法や、地上 デジタル放送の視聴についてなど、詳しくはご契約 のケーブルテレビ会社にご相談ください。
- る番組は、ホームターミナルで選びます)
- ※本機のビデオ入力端子やHDMI入力端子に接続して 約機能などは使用できません。

### -CATV (ケーブルテレビ)をご利用のとき -2

● ケーブル出力端子に地デジの再送信電波が出力されな いホームターミナルの場合は、UHFに対応した市販の 分配器を使用して、以下のように接続してください。

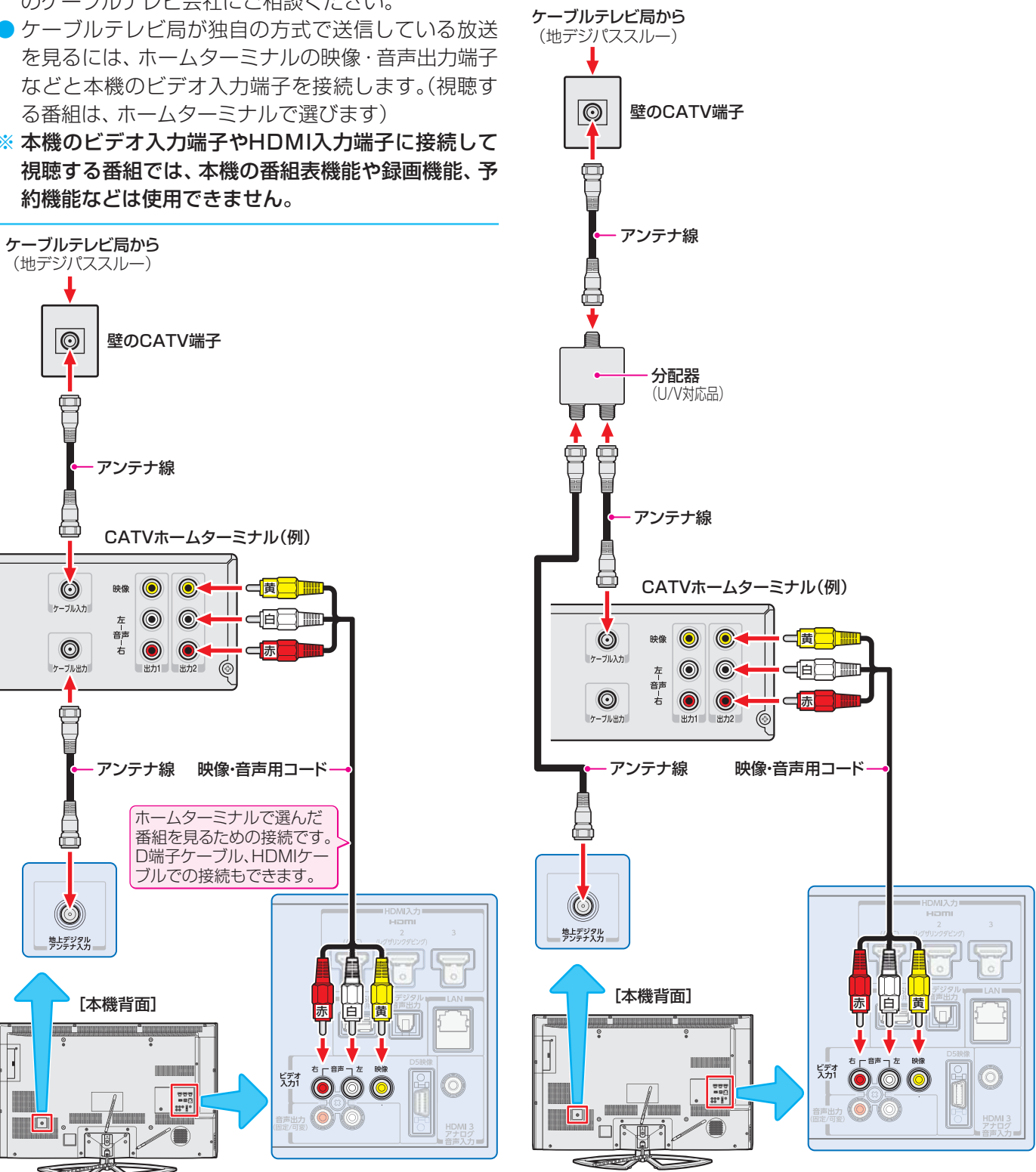

- )CATV局がパススルー方式で地上デジタル放送を再送信していれば、「はじめての設定」<mark>6 7 ~ 8 7</mark> をしたときに地上 デジタル放送のチャンネルが設定されます。
  - ▶ホームターミナルを使用しない場合は、壁のCATV端子と本機の地上デジタルアンテナ入力端子をアンテナ線で直接接 続します。

### ④ リモコンに乾電池を入れる

●単四形乾電池RO3またはLRO3を2個ご使用ください。 お買い上げ時は単四形乾電池RO3が2個付属されています。

#### 1 電池カバーをはずす

カバー下部のツメをカバー上部方向に押しながらすくい上げ、電 池カバーを取りはずします。

### 2 乾電池を入れる

極性表示 
⊕ と 
● を確かめて、間違えないように入れます。

### 3 電池カバーを閉める

カバー上部の突起をリモコン本体のみぞに差し込んで、パチンと 音がするまでカバー下部を押し込みます。

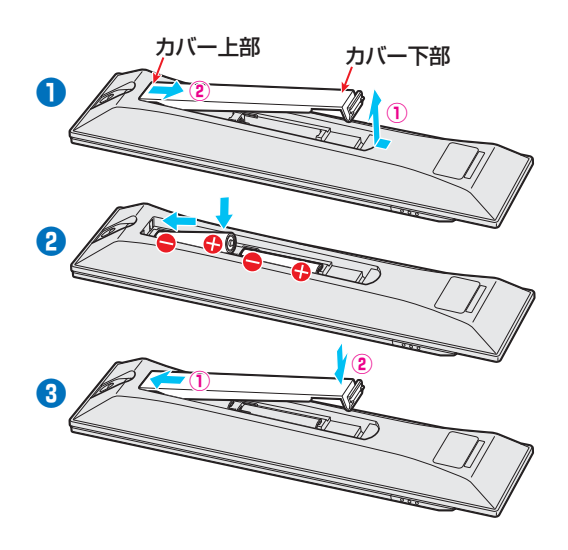

### ⑤ 電源を入れる

● 電源は、設置・接続が終わってから入れてください。

### 1 電源プラグをコンセントに差し込む

 電源プラグは交流100Vコンセントに根元まで確 実に差し込んでください。

#### 😢 本体左側面の電源ボタンを押す

● 電源がはいり、本体前面の「電源」表示が緑色に点 灯します。

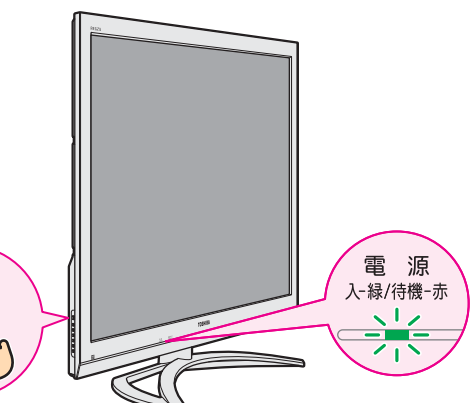

もう一度本体の電源ボタンを押すと、電源が「切」
 になり、「電源」表示が消灯します。

### はじめて電源を入れたとき

電源

●「はじめての設定」の画面が表示されます。 次ページ以降の手順に従って設定してください。

### リモコンで電源を入/待機にするには

- ●電源「入」のときにリモコンの■を押すと電源が「待機」になり、「電源」表示が赤色に点灯します。
- ●「待機」のときにリモコンの■ を押すと電源が「入」になり、「電源」表示が緑色に点灯します。

### リモコンの使用範囲について

- リモコンは、本体のリモコン受光部に向けて使用してください。
- リモコン受光部に強い光を当てないでください。強い光が当たっていると、リモコンが動作しないことがあります。
- リモコン受光部とリモコンの間に障害物を置かない でください。動作しなかったり、動作しにくくなっ たりします。

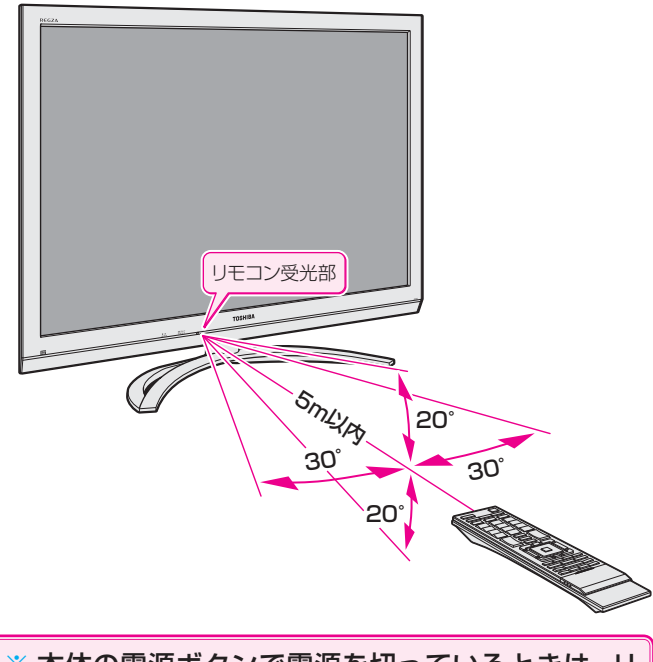

※本体の電源ボタンで電源を切っているときは、リ モコンで電源を入れることはできません。 電源が「切」のときは、「電源」表示が消えています。

### ⑥ 【はじめての設定】をする

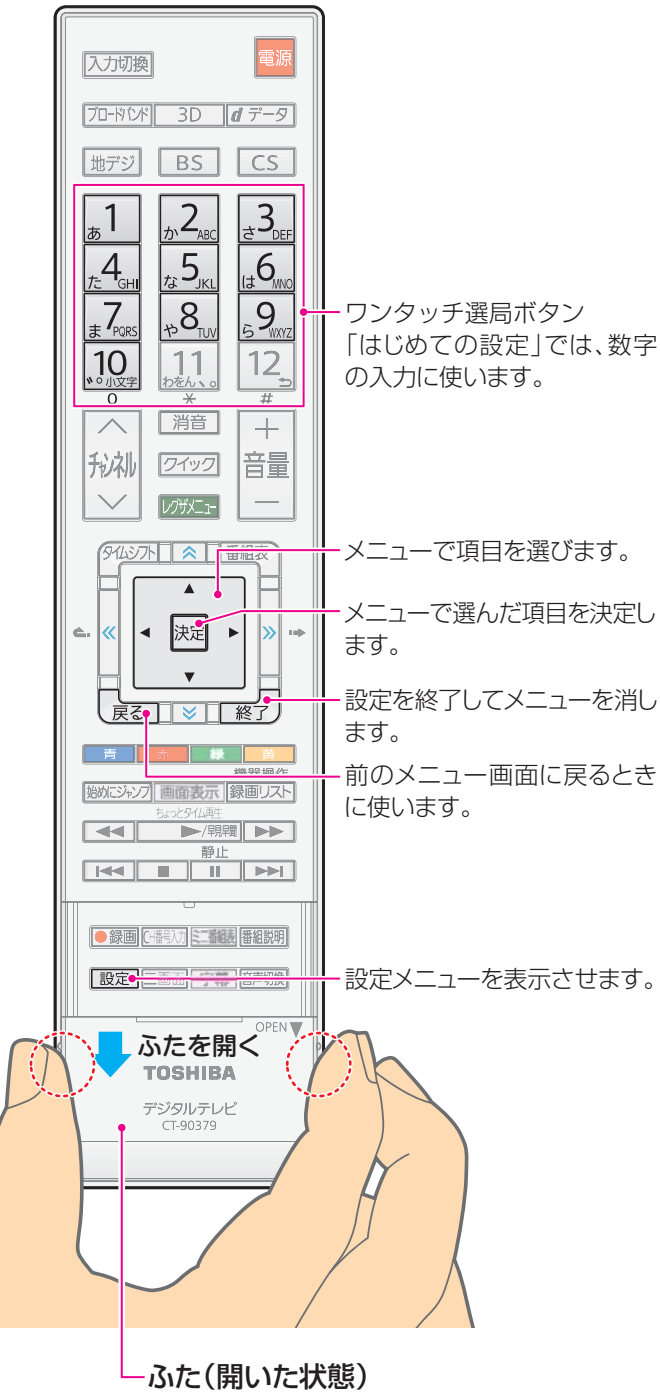

 両側の突起部分(〇印)に指をかけて、 矢印の方向へスライドさせて開きます。

- 本機を使用できるようにするための基本的な設定を します。
- ※はじめて電源を入れたときは、手順①の操作は不要 です。
- し、以下の操作で「はじめての設定」の画面にする
  - 1 設定 (ふたの中)を押す
  - 2▲・▼で「初期設定」を選び、 決定を押す
  - 3 ▲·▼で「はじめての設定」を選び、 決定を押す

#### はじめての設定

ここでは、本機を使用するのに必要な設定を下記の順に行います。 アンテナの接続とB-CASカードが挿入されていることを確認してください。また、それぞれの設定方法は、各画面の説明および 取扱説明書をご覧ください。

- (1) B-CASカードの確認 (2)地上デジタルチャンネル設定 (3)郵便番号設定 (4) タイムシフトマシン録画設定
- (5) 3D自動切換設定
   (6) 映像メニュー設定
   (7) 音声メニュー設定

### B-CASカードの確認

### 2 画面の説明を読んだら、 決定を押す

●「B-CASカードの確認」の画面が表示されます。

| はじめての  | 設定          | B-CASカードの確認 |
|--------|-------------|-------------|
|        | 状態          |             |
| B-CAS1 | 正常に動作しています。 |             |
| B-CAS2 | 正常に動作しています。 |             |
| B-CAS3 | 正常に動作しています。 |             |
| B-CAS4 | 正常に動作しています。 |             |
| B-CAS5 | 正常に動作しています。 |             |
|        |             | 左側面上部       |
|        |             | B-CAS1      |
|        | 挿入完了        |             |

- 正しく挿入されていないなどの不具合がある場合 は、メッセージが表示されます。赤カードが挿入口 1に挿入されているか、すべてのカードが正しい向 きで奥まで挿入されているか、確認してください。
- も
  ち
  な
  と
  も
  「
  正
  常
  に
  動
  作
  し
  て
  い
  ま
  す
  。
  」
  と
  表
  示
  さ
  れ
  た
  ら
  、 ▲・▼で「挿入完了」を選んで決定を押す
- ●「B-CASカードの確認」が終わると、「地上デジタル チャンネル設定 |の説明画面が表示されます。

はじめての設定

### 地上デジタルチャンネル設定

お客様の居住地域をもとに、地上デジタル放送の ャンネルを設定します。放送ごとに地域設定が異なる場合は、 メニューのチャンネル設定で設定し直してください。

### 地上デジタルチャンネル設定

地上デジタル放送のチャンネルを設定します。同時 にデータ放送の地域も設定されます。

### 🚯 画面の説明を読んだら、 🕅 を押す

● 地方を選ぶ画面が表示されます。

| 5お住         | まいの地方を▲ | ・▼・◀・▶で選び、  | <sub>決定</sub> を押す |
|-------------|---------|-------------|-------------------|
| <b>例</b> (a | はじめての設定 | 地上デジタルチャンネル | し設定               |

| お住まいの地方を選んでください。 |    |       |  |  |
|------------------|----|-------|--|--|
| 北海道              | 東北 | 関東    |  |  |
| 甲信越              | 中部 | 近畿    |  |  |
| 中国               | 四国 | 九州・沖縄 |  |  |

⑥お住まいの都道府県を▲·▼·◀·▶で選び、 速を押す

| 例 | はじめての設定 | 地上デジタ    | <sup>ルチャンネル</sup> 設定 |
|---|---------|----------|----------------------|
|   | お住まい    | の都道府県を選ん | でください。               |
|   | 茨城県     | 栃木県      | 群馬県                  |
|   | 埼玉県     | 千葉県      | 東京都                  |
|   | 神奈川県    |          |                      |
|   |         |          |                      |

⑦お住まいの地域を▲·▼·◀·▶で選び、決定を押す

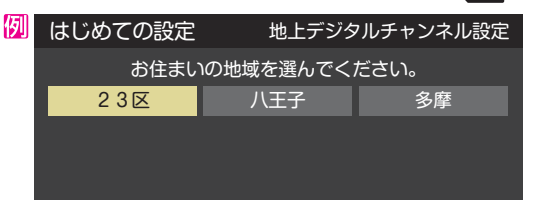

 お住まいの地域名が表示されないときは、近くの 地域名を選びます。

### ⑧ 画面の説明を読み、 ◀・▶ で「はい」を選んで速を押す

※お住まいの地域で地上デジタル放送が運用されて いない場合は、「いいえ」を選んでください。(わか らない場合は、「はい」を選んでください)

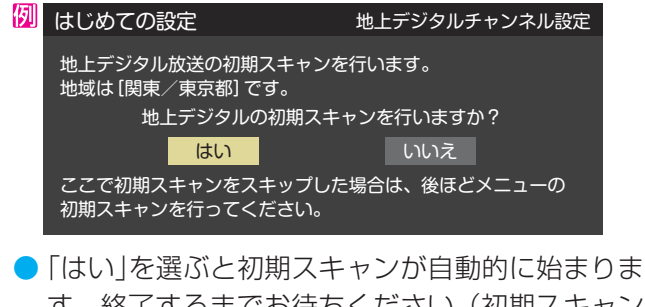

- ■「ない」を選ぶと初期スキャンが自動的に始よりよす。終了するまでお待ちください。(初期スキャンが終了すると、手順⑨の画面が表示されます)
- ●「いいえ」を選んだ場合は、手順❶に進みます。

- ・・・
   ・
   ・
   ・
   ・
   ・
   ・
   ・
   ・
   ・
   ・
   ・
   ・
   ・
   ・
   ・
   ・
   ・
   ・
   ・
   ・
   ・
   ・
   ・
   ・
   ・
   ・
   ・
   ・
   ・
   ・
   ・
   ・
   ・
   ・
   ・
   ・
   ・
   ・
   ・
   ・
   ・
   ・
   ・
   ・
   ・
   ・
   ・
   ・
   ・
   ・
   ・
   ・
   ・
   ・
   ・
   ・
   ・
   ・
   ・
   ・
   ・
   ・
   ・
   ・
   ・
   ・
   ・
   ・
   ・
   ・
   ・
   ・
   ・
   ・
   ・
   ・
   ・
   ・
   ・
   ・
   ・
   ・
   ・
   ・
   ・
   ・
   ・
   ・
   ・
   ・
   ・
   ・
   ・
   ・
   ・
   ・
   ・
   ・
   ・
   ・
   ・
   ・
   ・
   ・
   ・
   ・
   ・
   ・
   ・
   ・
   ・
   ・
   ・
   ・
   ・
   ・
   ・
   ・
   ・
   ・
   ・
   ・
   ・
   ・
   ・
   ・
   ・
   ・
   ・
   ・
   ・
   ・
   ・
   ・
   ・
   ・
   ・
   ・
   ・
   ・
   ・
   ・
   ・
   ・
   ・
   ・
   ・
   ・
   ・
   ・
   ・
   ・
   ・
   ・
   ・
  - 画面は、リモコンのワンタッチ選局ボタンに設定 された地上デジタル放送の放送局を一覧で示して います。
  - 「チャンネル」の欄の「テレビ」は、テレビ放送チャンネルが設定されたことを意味します。(データ放送チャンネルなどは設定されていません)

| 🕖 はじる | めての設定 | <u>!</u> | 地上デジタルチャンネル設定 |
|-------|-------|----------|---------------|
| עדב   | ד ע   | チャンネル    | 放送局           |
| 1     | ]     | テレビ      | NHK総合・東京      |
| 2     | ]     | テレビ      | NHK教育・東京      |
| 3     | ]     | テレビ      | テレ玉           |
| 4     | ]     | テレビ      | 日本テレビ         |
| 5     | ]     | テレビ      | テレビ朝日         |
| 6     | ]     | テレビ      | TBS           |
| 7     | ]     | テレビ      | テレビ東京         |
| 8     | ]     | テレビ      | フジテレビジョン      |
| 9     | ]     | テレビ      | ТОКҮОМХ       |
| 10    | ]     |          |               |
| 11    | ]     |          |               |
| 12    |       | テレビ      | 放送大学          |

- 設定された内容を変更したい場合は、「はじめての設定」がすべて終了したあとで、「チャンネルをお好みに手動で設定する」(別冊「準備編」42,2000)の操作をしてください。
- 「地上デジタルチャンネル設定」が終わると、「郵便番
   号設定」の画面が表示されます。

### 郵便番号設定

- お住まいの地域に密着したデータ放送(地域の天気予 報やニュースなど)を視聴するための設定です。
- )郵便番号を設定することで、地域が指定されます。

### ● お住まいの地域の郵便番号を<u>1</u>~<u>10</u><sub>0</sub>で入力し、 ▶ ▶ ▶ ▶

- ●「0」は……で入力します。
- ●間違えて入力したときは、
   間違えて入力したときは、
   を押してカーソルを
   戻してからもう一度入力します。

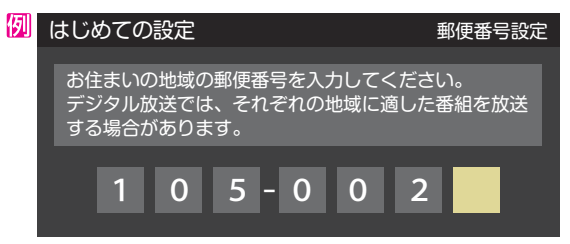

「郵便番号設定」が終わると、「タイムシフトマシン録 画設定」の説明画面が表示されます。

### テレビを見る準備をする

### タイムシフトマシン録画設定

 タイムシフトマシン録画は、指定した曜日・時間に地上 デジタルテレビ放送番組の自動録画をする機能です。

### 🕕 画面の説明を読んで、 斑を押す

⑫ 録画チャンネルを確認し、 ◀・▶ で「はい」または「い
いえ」を選んで
速定を押す

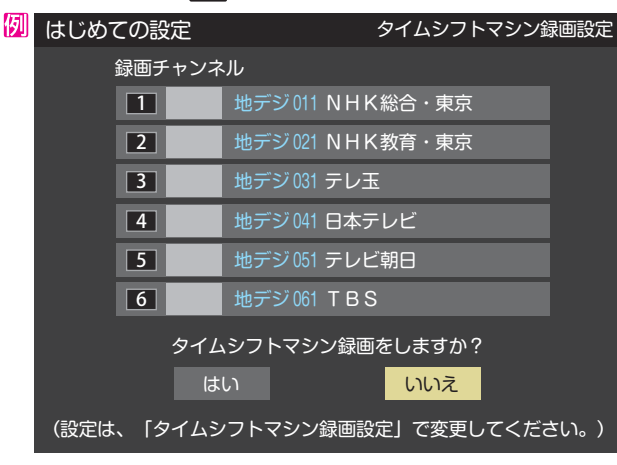

●「いいえ」を選択した場合は手順⑭に進みます。

### 🚯 録画時間の内容を確認し、 🕅 を押す

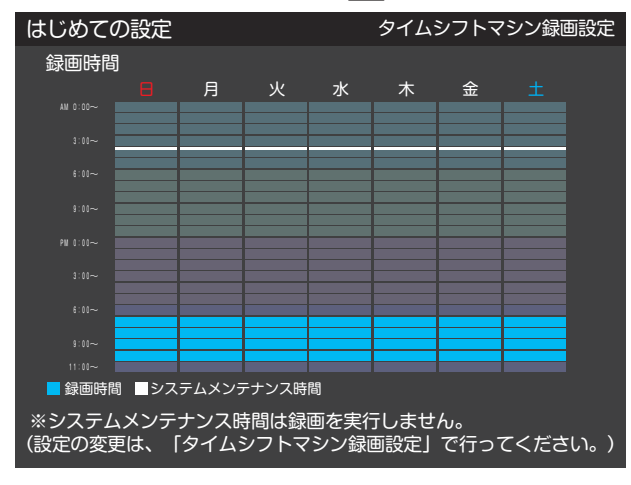

●「タイムシフトマシン録画設定」が終わると、「3D自動 切換設定」の画面が表示されます。

### **3 D 自動切換設定**

20

本機がブルーレイディスクなどの3Dコンテンツを検 出した場合に、画面にどのように表示させるか設定 します。

### 

はじめての設定 3 D自動切換設定 放送やブルーレイディスクなどの 3 D映像を検出した場合の動作を設定します。 オフ 3 D表示するか、2 D表示するかを 選択する画面を表示します。 ●「3D自動切換設定」が終わると、「映像メニュー設定」 の画面が表示されます。

### 映像メニュー設定

本機にはいくつかの「映像メニュー」が用意されています。メニューを選択したときに表示される画面の説明を読んで、お好みの映像メニューに設定してください。

じお好みの映像メニューを▲·▼で選び、
定を押す

| はじと | めての設定            | 映像メニュー                                 | 設定 |
|-----|------------------|----------------------------------------|----|
| ;   | 本機にはいくつ<br>お好みのB | かの映像メニューが用意されています。<br>央像メニューを選択してください。 |    |
| おま  | いせ(自動)           | 映像の内容と周囲の明るさに合わせて、                     |    |
|     | あざやか             | 吊に見やりい画員で表示されまり。                       |    |
| 千劫  | 標準               |                                        |    |
| 丁虭  | テレビプロ            |                                        |    |
|     | 映画プロ             |                                        |    |
|     |                  |                                        |    |

「映像メニュー設定」が終わると、「音声メニュー設定」の画面が表示されます。

### 音声メニュー設定

本機にはいくつかの「音声メニュー」が用意されています。メニューを選択したときに表示される画面の説明を読んで、お好みの音声メニューに設定してください。

#### 10 お好みの音声メニューを▲·▼で選び、決定を押す

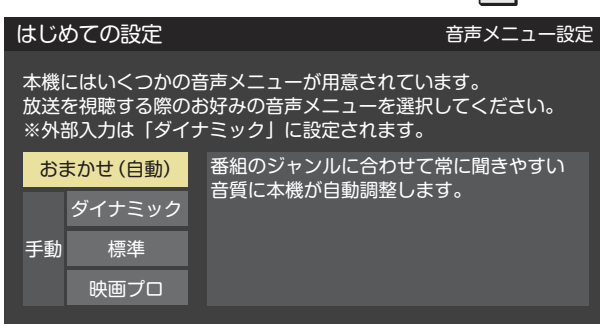

### 1) 設定内容を確認して、 決定を押す

| 例 | はじめ                                                                    | ての設定                                                         |
|---|------------------------------------------------------------------------|--------------------------------------------------------------|
|   | 以上ではじめて                                                                | の設定は完了です。                                                    |
|   | 【設定内容】<br>地方/都道府県<br>郵便番号<br>タイムシフトマシン録画<br>3D自動切換<br>映像メニュー<br>音声メニュー | : 関東/東京都<br>: 105-0023<br>: 録画する<br>: オフ<br>: おまかせ<br>: おまかせ |

● これで「はじめての設定」は終了です。

### テレビ番組を楽しむ

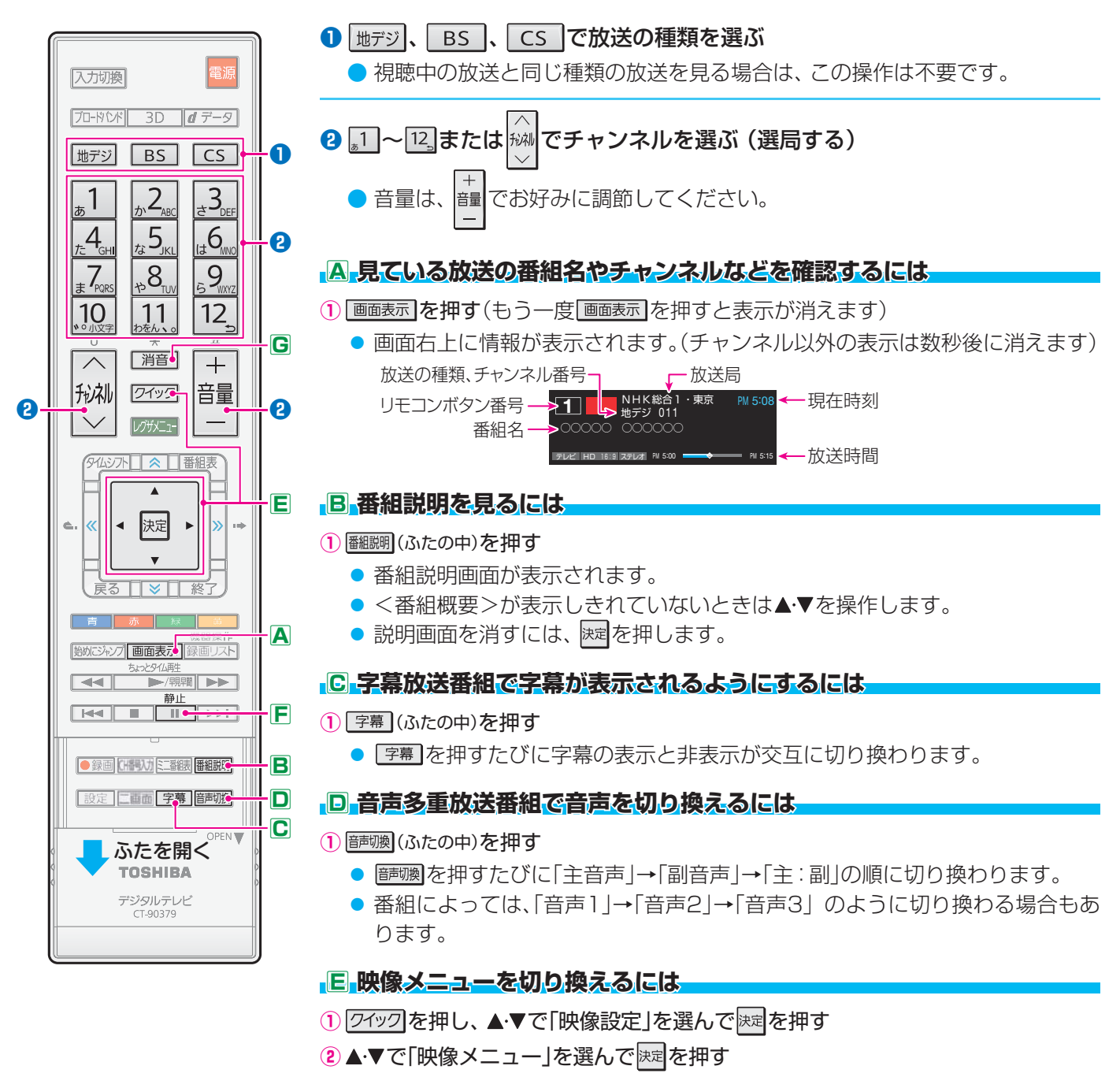

③お好みの「映像メニュー」を▲・▼で選んで速定を押す

#### E 映像を静止させるには

- 料理番組のレシピや、クイズ番組の応募先などをメモするときに便利です。

### **G** 音を一時的に消すには

- ●電話がかかってきたときなどに、一時的に音を消すことができます。
- 1 消音 を押す(もう一度を 消音 を押すと音が出ます)

▶ ・ ・ 地上デジタル放送で<u>1</u>~12で選局できるのは、「はじめての設定」で各ボタンに登録されたチャンネルです。

- BSデジタル放送では、1~12にBSデジタルの各チャンネルの放送局が設定されています。
- 110度CSデジタル放送では、一部のチャンネルが設定されています。(1)と2,のみ)
- 設定の変更や追加をする場合は、別冊「準備編」の「チャンネルをお好みに手動で設定する」 42 了を参照してください。

### 番組表で選んで視聴・録画・予約をする

● デジタル放送では、放送電波で送られてくる番組情報をもとにして番組表を表示させることができます。

▶ ご使用開始直後は番組表の内容が表示されないことがあります。

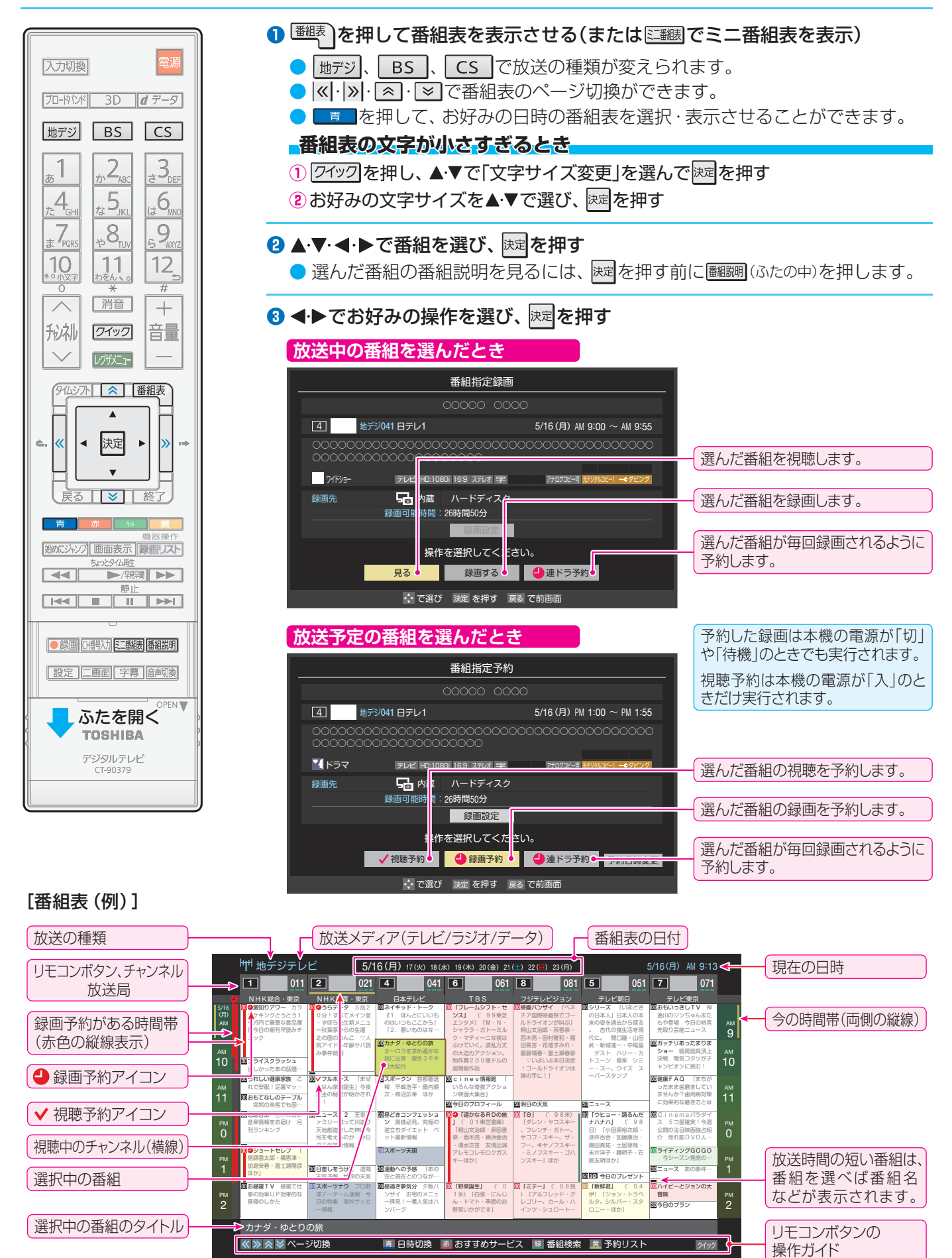

### 見ている番組を録画する

● 今見ているデジタル放送番組(本機が受信した放送番組)を、内蔵ハードディスクに録画することができます。
 ● 外部入力端子からの番組、接続機器の番組、インターネットからの番組、録画禁止の番組などは録画できません。

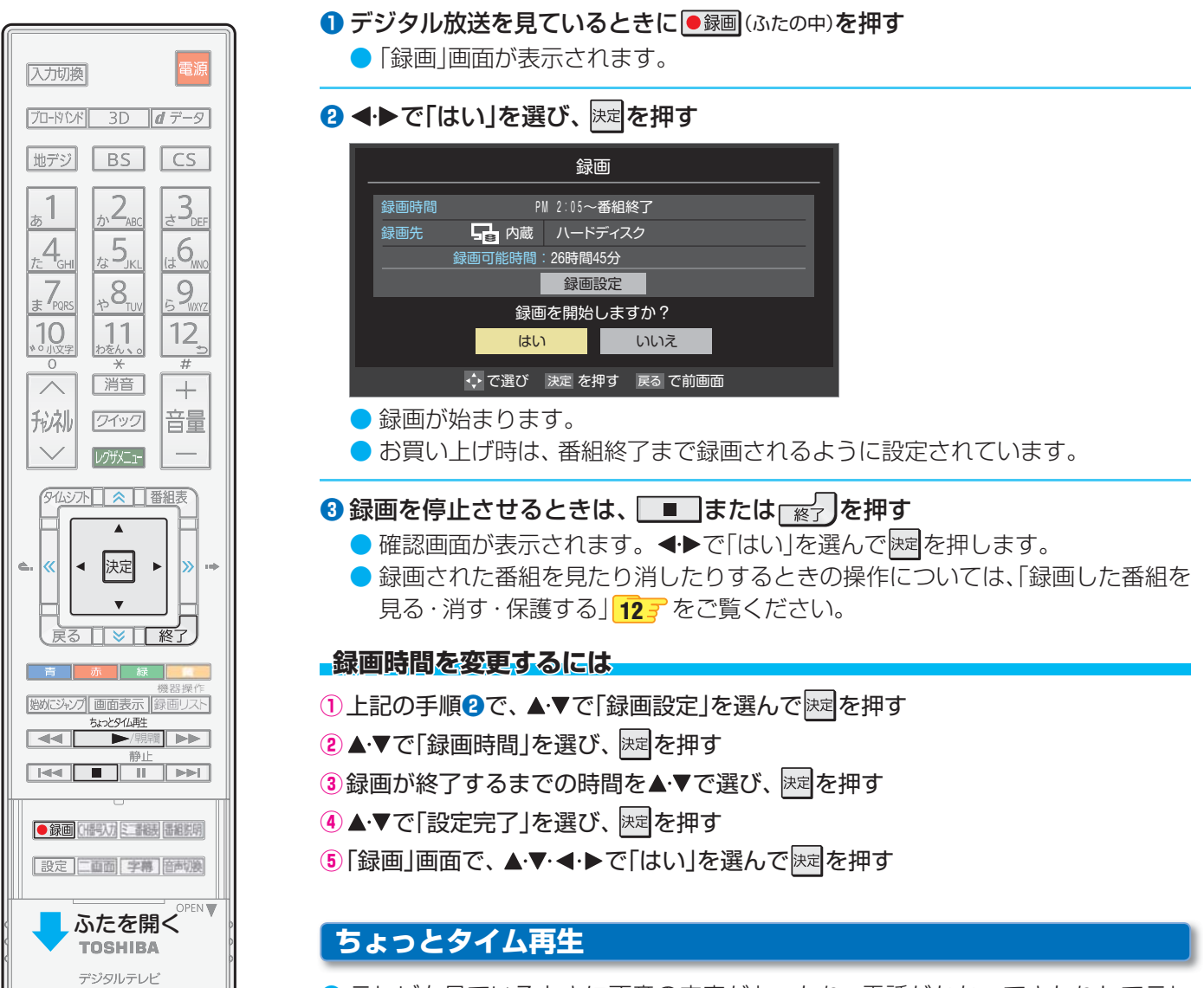

- テレビを見ているときに不意の来客があったり、電話がかかってきたりしてテレビの前から一時的に離れなければならないときなどに便利です。
- ※ すでに2番組を同時録画中のときには、この操作はできません。
- テレビの前から離れるときに●録画(ふたの中)を押す
- 2 ◀・▶で「はい」を選び、決定を押す

#### 3 テレビの前に戻ったら、 ▶/県職 を押す

- 録画を始めたところから番組再生が始まります。
- 再生中に早送りや、1.5倍速の音声付再生(早見早聞)などができます。 12 🦻

### ④ちょっとタイム再生を停止させるときは、

- 早送り再生の操作をするなどで放送中の場面に追いつき、放送画面のほうを見る場合は録画を停止させます。
- 録画された番組をあとで見たり、消したりするには、「録画した番組を見る・消す・保護する」

### 録画した番組を見る・消す・保護する

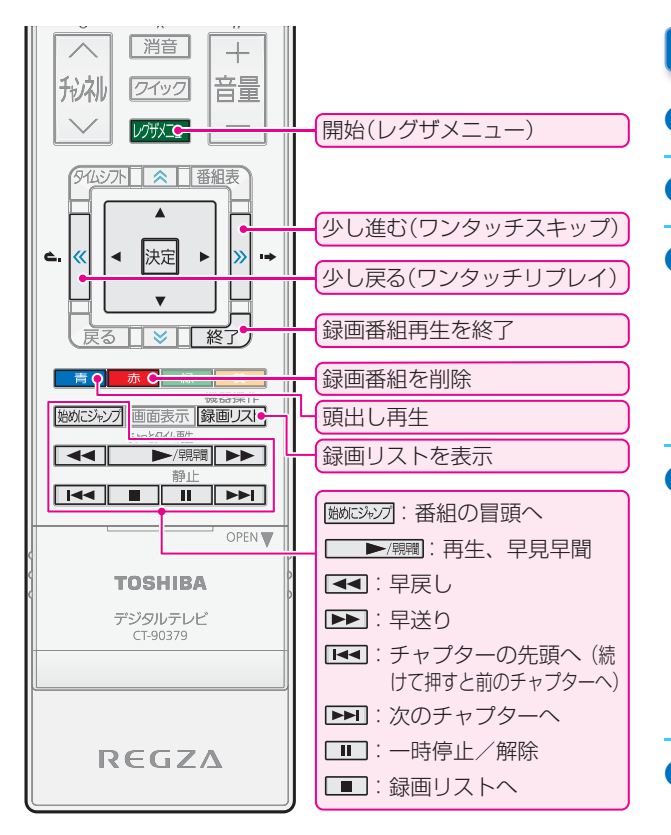

### 自動的に消す~自動削除機能~

- お買い上げ時は、ハードディスクの容量が足りなくなったときに、保護されていない古い録画番組が自動的に削除されるように設定されています。
- 自動削除機能を使用しないときは、「削除しない」
   に設定してください。
- 録画リストの表示中に
   ⑦イックのを押し、▲·▼で「自動削除設定」を選んで
   尿定しを選んで
- 2▲·▼で「削除する」または「削除しない」を選び、 速を押す

### 録画した番組を見る

❶レクサメニュー┣を押す

2 ◀・▶で「見る」を選び、▲を押す

- 3 ◀ ▶ で「録画リスト」を選び、 決定を押す
  - 機器が複数接続されている場合は「機器選択」の画面が 表示されます。その場合は使用する機器を選びます。

### ④ 見たい番組を▲・▼で選び、 速定を押す

- 選んだ番組の再生が始まります。
   途中まで見た番組を選ぶと、続きから再生されます。冒 頭から見るには、番組を選んで
- 録画中の番組を選んで再生することもできます。
- 録画番組再生中に早送りなどの操作ができます。(左記)
- を押すと再生が止まり、録画リストに戻ります。

### 5 録画番組再生を終了するときは、 **展**った押す

● 放送画面などに戻ります。

### 不要な録画番組を消す

- ① 録画リストで、消す番組を▲·▼で選んで<u>■赤</u>を押す
- 2▲・▼で「1件削除」を選び、 決定を押す
- 3 確認画面で、 ◀・▶ で「はい」を選んで 決定を押す
- 🛯 削除が完了したら、 斑 を押す
- 複数の番組を選んで消したり、グループ内の録画番組をす べて消したりすることができます。別冊「操作編」の「58」 をご覧ください。

### 消さないように保護する

- 1 録画リストで、保護する番組を▲・▼で選んで「ワイッワ」を押す
- 2▲・▼で「保護」を選び、 決定を押す
- もう一度同じ操作をして保護を解除することもできます。

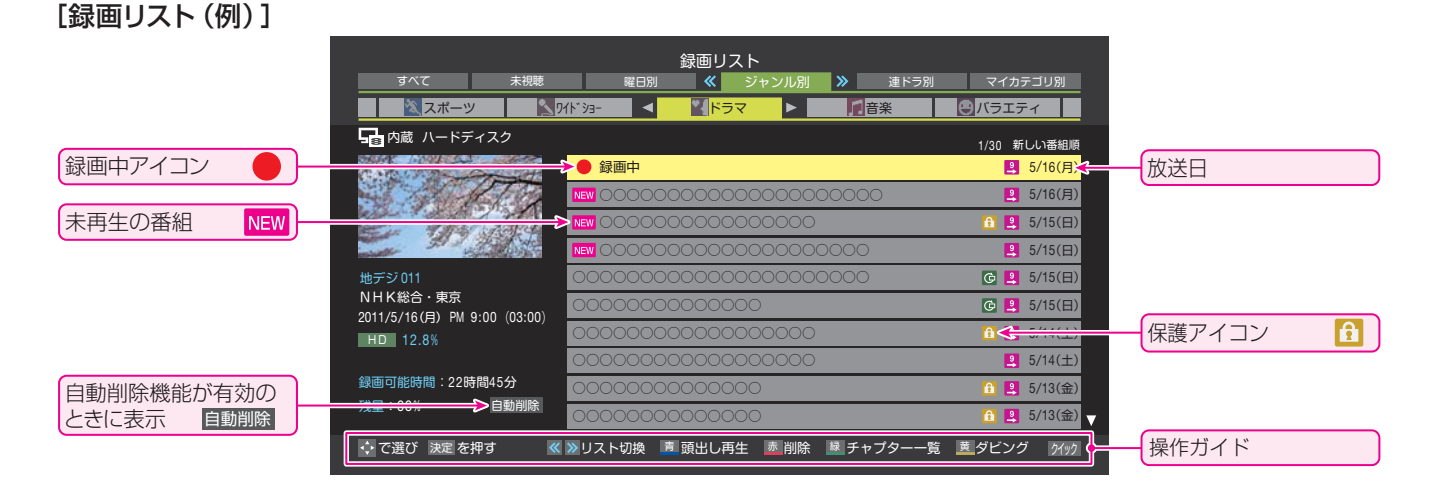

### 過去の番組を楽しむ ~タイムシフトマシン~

- タイムシフトマシン録画機能で録画された地上デジタルテレビ放送の番組を見たり、保存したりできます。
- 視聴・保存できる過去の番組は、「タイムシフトマシン録画設定」 8 了に基づいて自動録画された番組で、自動消去されていない番組に限られます。
- ●「タイムシフトマシン録画設定」が未設定の場合や、設定を変更する場合は、「タイムシフトマシン録画機能の設定 をする」(別冊「準備編」 68 字)をご覧ください。

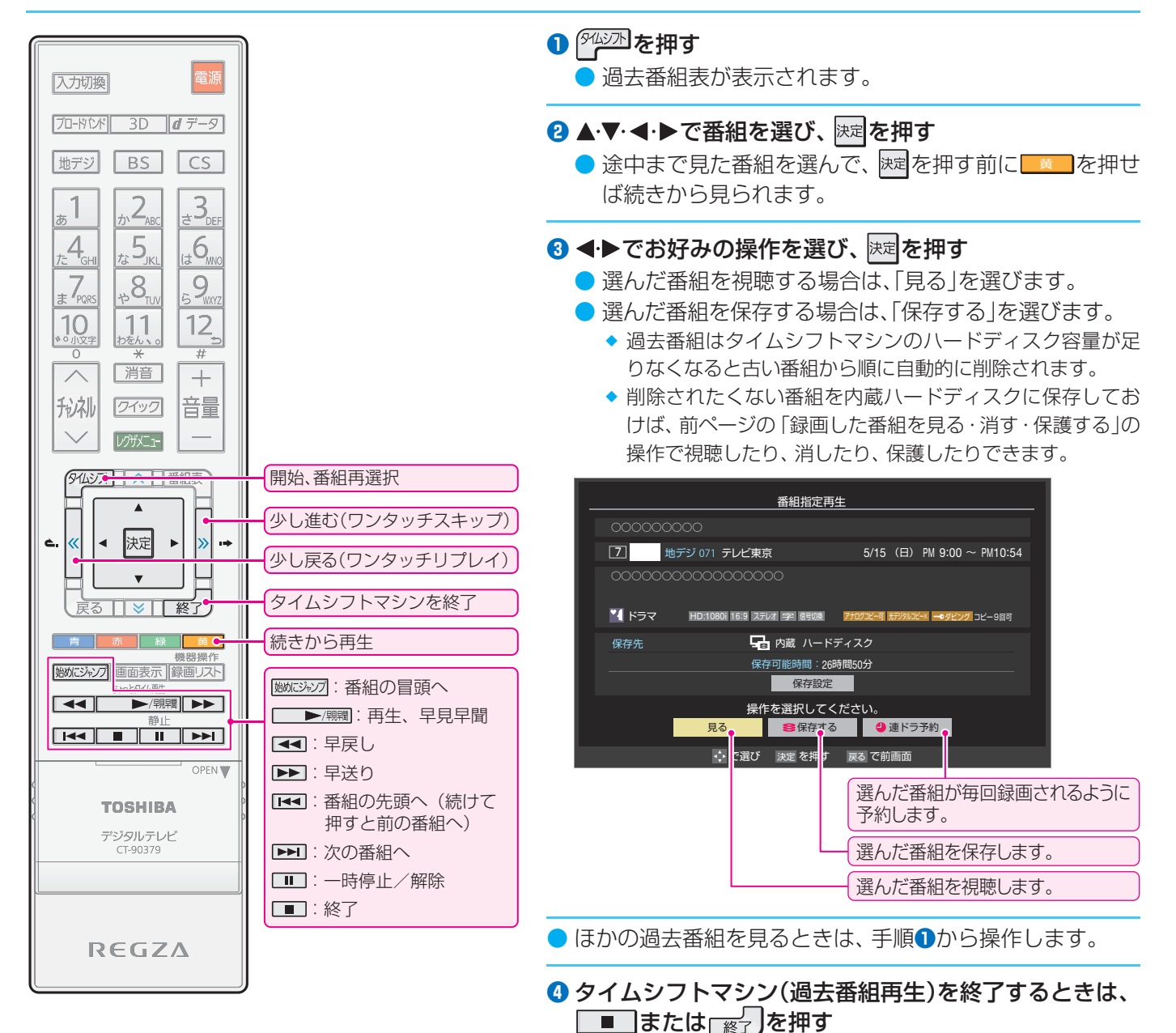

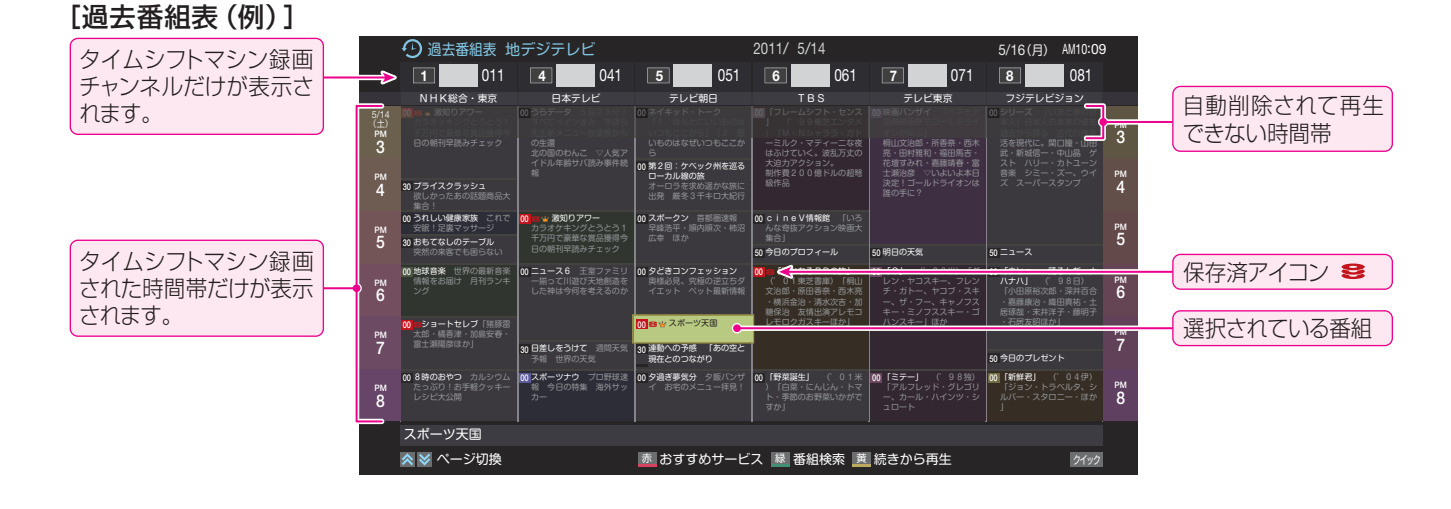

### こんな場合は故障ではありません

### BSや110度CSが映らなくなった

●降雨や降雪などで電波が弱くなったときには、映像にノイズが多くなったり、映らなくなったりすることがあります。
 ●天候が回復すれば正常に映るようになります。

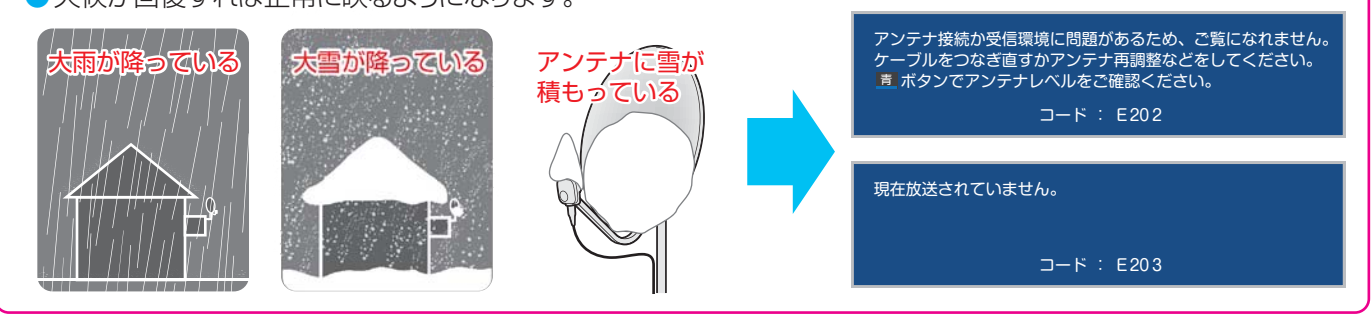

### テレビから気になる音が聞こえた

●「ジー」という液晶パネルの駆動音が聞こえることがあります。

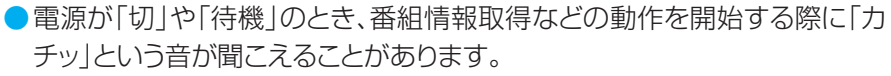

- 電源が「待機」や「切」の場合でも、録画をしているときにはハードディスク や冷却ファンの動作音が聞こえることがあります。
- 部屋の温度変化でキャビネットが伸縮するときに「ピシッ」というきしみ音が することがあります。画面や音声などに異常がなければ心配ありません。

### シートン シーン シーン シーン シーン シーン

### デジタル放送が正しく受信できないとき

- 正しく受信できないチャンネルで以下の操作をして、アンテナレベルの数値を確認してください。(地上デジタル 放送のチャンネルが全く設定されなかった場合は、別冊「準備編」の405 をご覧ください)
- 録画機器を経由してアンテナ線を接続している場合は、アンテナ線を本機に直接接続してみてください。
- 1 [ワイック]を押す
- 2 ▲·▼で「その他の操作」を選び、 速定を押す

### ⑧ ▲·▼で「アンテナレベル表示」を選び、 滤を押す

選択中のチャンネルのアンテナレベルが表示されます。

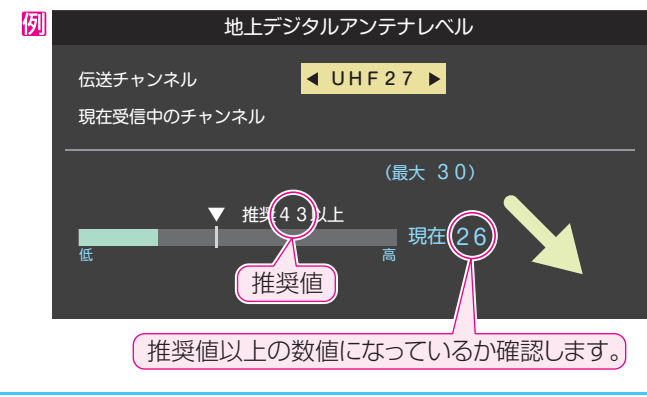

④ アンテナレベルを確認したら、 ※

### アンテナレベルが目安以下のとき

アンテナレベルが低いと、デジタル放送が受信できなかったり、下図のようなブロック状のノイズが見えたりすることがあります。このような場合は、アンテナ線が正しく接続されているかご確認ください。症状が改善されない場合は、アンテナの方向調整や交換などが必要になることが考えられますので、お買い上げの販売店にご相談ください。

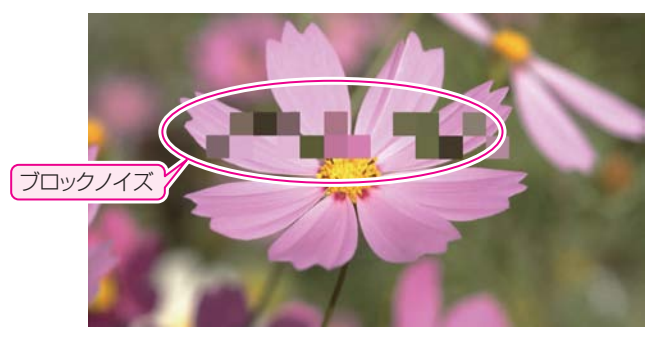

### 地デジ用アンテナの交換・調整などをしたとき

地上デジタル放送用アンテナの接続をし直したり、アンテナの交換、調整などの対処をした場合は、「はじめての設定」
 の手順①から操作をしてください。

### 症状に合わせてご確認ください

● 以下は代表的な事例です。別冊「操作編」の「困ったときは」もご覧ください。

| こんなとき                             | 確認・対処                                                                                                    |
|-----------------------------------|----------------------------------------------------------------------------------------------------|
| ●電源がはいらない                         | ●電源プラグが抜けていたら、コンセントに差し込みます。                                                                              |
|                                   | <ul> <li>●「電源」表示ランプが消えていたら、本体の電源ボタンで電源を入れます。</li> <li>※「電源」表示ランプが消えているとき、リモコンで電源を入れることはできません。</li> </ul> |
| ●リモコンが動作しない                       | ●本体のリモコン受光部とリモコンの間に障害物があるときは取り除きます。                                                                      |
|                                   | ●リモコンの乾電池の向きを確認して、正しく入れます。                                                                               |
|                                   | ●リモコンの乾電池が消耗しているときは、2個とも新しい乾電池に交換します。                                                                    |
| ●放送の映像が出ない                        | ●アンテナ線がはずれたり、切れたり、ショートしたりしていませんか。                                                                        |
|                                   | ●アンテナ線プラグの芯線(ピン)が曲がっていたり、折れたりしていませんか。                                                                    |
|                                   | ● CATVの場合はご契約のCATV会社に、共聴システムの場合は管理者に、地上デジタ<br>ル放送のパススルー方式に対応しているか、お問い合わせください。                            |
| ●画面が暗い                            | ●明るい部屋では、映像メニューを「あざやか」や「おまかせ」に設定してみます。 93                                                                |
| ● 暗くなるときがある                       | <ul> <li>●映像メニューが「おまかせ」の場合は、色温度センサーの前にある障害物を取り除きます。(色温度センサーは、リモコン受光部 5 ごと同じ場所にあります)</li> </ul>           |
| <ul> <li>番組表に内容が表示されない</li> </ul> | <ul> <li>電源プラグをコンセントから抜いたままにしておくと、番組表の内容が表示されなくなることがあります。</li> </ul>                                     |
|                                   | ●番組表画面の表示中に、クイックメニューで「番組情報の取得」の操作をします。                                                                   |
|                                   | ●ビデオ入力端子に接続したCATV放送は番組表が利用できません。                                                                         |
| <ul> <li>番組表の文字が小さい</li> </ul>    | ●番組表画面の表示中に、クイックメニューで「文字サイズ変更」の操作をします。 10 🦵                                                              |

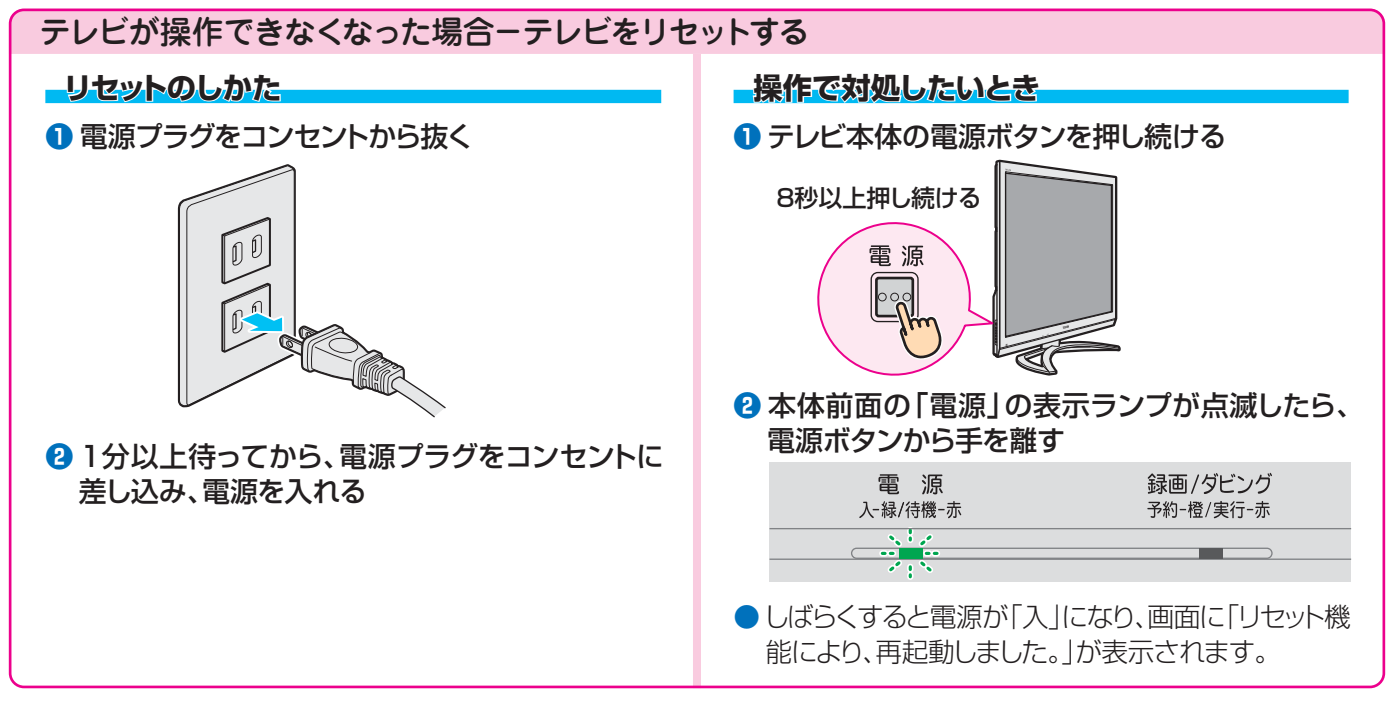

※ USBハードディスクが接続されている場合、リセットの操作をするとUSBハードディスクでの録画・予約・再生ができるよう になるまでしばらく時間がかかることがあります。

# 保証とアフターサービス

### 必ずお読みください

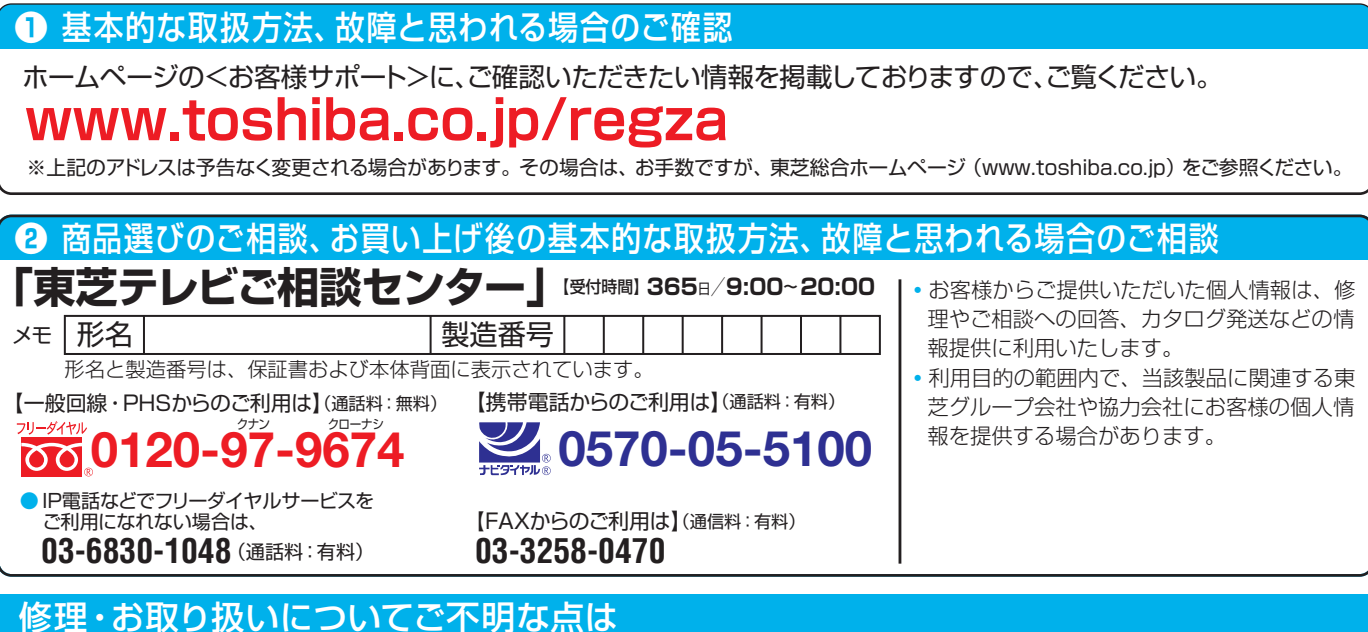

### お買い上げの販売店にご相談ください。

販売店にご相談ができない場合は、上記の「東芝テレビご相談センター」にご相談ください。

### 保証<u>書(別添)</u>

保証書は、必ず「お買い上げ日・販売店名」等の記入をお確かめのうえ、販売店から受け取っていただき内容をよくお読みのあと、たいせつに保管してください。

### 補修用性能部品の保有期間

- ●液晶テレビの補修用性能部品の保有期間は製造打ち切り後8年です。
- 補修用性能部品とは、その製品の機能を維持するために必要な部品です。

### 部品について

- 修理のために取りはずした部品は、特段のお申し出がない場合は当社で 引き取らせていただきます。
- ●修理の際、当社の品質基準に適合した再利用部品を使用することがあります。

### 修理を依頼されるときは~出張修理

保証期間……お買い上げの日から1年間です。

B-CASカードは、保証の対象から除きます。

●「操作編」の「困ったときは」に従って調べていただき、なお異常があるときは本体の電源を切り、必ず電源プラグを抜いてから、お買い上げの販売店 にご連絡ください。

#### - 保証期間中は ......

修理に関しては保証書をご覧ください。保証書の規定に従って販 売店が修理させていただきます。

### ■保証期間が過ぎているとき

修理すれば使用できる場合には、ご希望によって有料で修理させ ていただきます。

#### ■修理料金の仕組み.....

| 修理料金は、技術料・部品代・出張料などで構成されています。 |                          |  |  |
|-------------------------------|--------------------------|--|--|
| 技術料                           | 故障した製品を正常に修復するための料金です。   |  |  |
| 部品代                           | 修理に使用した部品代金です。           |  |  |
| 出張料                           | 製品のある場所へ技術者を派遣する場合の料金です。 |  |  |

#### ■ご連絡いただきたい内容

| 品名           | ハードディスク内蔵地上・BS・110度CSデジタルハイビジョン液晶テレビ        |
|--------------|---------------------------------------------|
| 形名           | 42ZG2、47ZG2、55ZG2                           |
| お買い上げ日       | 年 月 日                                       |
| 故障の状況        | できるだけ具体的に                                   |
| ご住所          | 付近の目印等もあわせてお知らせください。                        |
| お名前          |                                             |
| 電話番号         |                                             |
| 訪問ご希望日       |                                             |
| お買い上げ<br>店 名 | おぼえのため、ご購入年月日、ご購入店名を記入しておくと便利です。<br>TEL() – |

### 廃棄時にご注意願います

●家電リサイクル法では、ご使用済の液晶テレビを廃棄する場合は、収集・運搬料金、再商品化等料金(リサイクル料金)をお支払いの上、対象 品を販売店や市町村に適正に引き渡すことが求められています。

|      | 長年ご使用のテレビの点検をぜひ!             |                                                                                                    | 熱、湿気、ホコリなどの影響や、使用の度合いによって部品が劣化し、<br>故障したり、ときには安全性を損なって事故につながることもあります。 |  |            |                                                                                                    |
|------|------------------------------|----------------------------------------------------------------------------------------------------|-----------------------------------------------------------------------|--|------------|----------------------------------------------------------------------------------------------------|
| 愛情点検 | ご使用の際<br>このような症状は<br>ありませんか? | <ul> <li>電源を入れても映像や音</li> <li>映像が時々、消えること</li> <li>変なにおいがしたり、煙</li> <li>電源を切っても、映像や</li> <li>内部に水や異物がはいっ</li> </ul> | すが出ない。<br>がある。<br>が出たりする。<br>音が消えない。<br>た。                            |  | ご使用<br>中 止 | このような場合、故障や事故防止のため、すぐに電源ブラグ<br>をコンセントから抜いて、必ずお買い上げの販売店に点検・<br>修理をご相談ください。<br>ご自分での修理は危険ですので、絶対にしないでください。 |

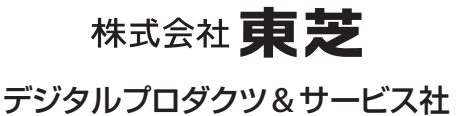

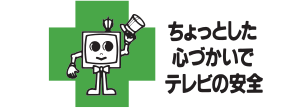

〒105-8001 東京都港区芝浦1-1-1 ※所在地は変更になることがありますのでご了承ください。 (TD/D) VX1A00207900 ©TOSHIBA CORPORATION 2011